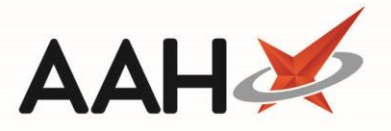

# Saving and Publishing a Payment Schedule Report (FP34)

Fees and charges for locally added drugs are not included in the final figures displayed in the report output. You will need to add these in manually.

## Saving a Payment Schedule Report

- 1. From the Schedule of Payments window, select the month or custom date for which you want the report to apply.
- 2. Press [F10 Run Report].
- 3. ProScript Connect will automatically generate the schedule of payments report for the selected month.
- 4. From the bottom right-hand corner of the Payment Schedule, press [F8 Save].
- 5. You can then close the Schedule of Payments by clicking [Close].

### Publishing a Payment Schedule Report

- 1. From the bottom left-hand corner of the Payment Schedule, press [F7 Publish].
- 2. A pop-up window displays, asking whether you want to publish.

| Payment Schedule                  |  |  |  |
|-----------------------------------|--|--|--|
| Are you sure you wish to publish? |  |  |  |
| Yes No                            |  |  |  |

- 3. Click [Yes].
- 4. The Schedule of Payments is now published.

#### **Revision History**

| Version Number | Date             | Revision Details | Author(s)            |
|----------------|------------------|------------------|----------------------|
| 1.0            | 28 February 2022 |                  | Joanne Hibbert-Gorst |

Not to be reproduced or copied without the consent of AAH Pharmaceuticals Limited 2022

#### **Contact us**

For more information contact: **Telephone: 0344 209 2601**